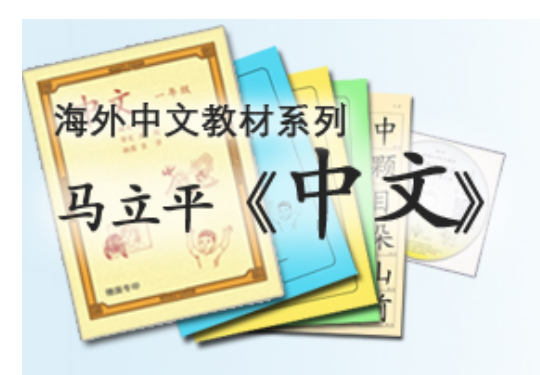

# 网上作业:教师端

### 夏苏舒 9/14/2016

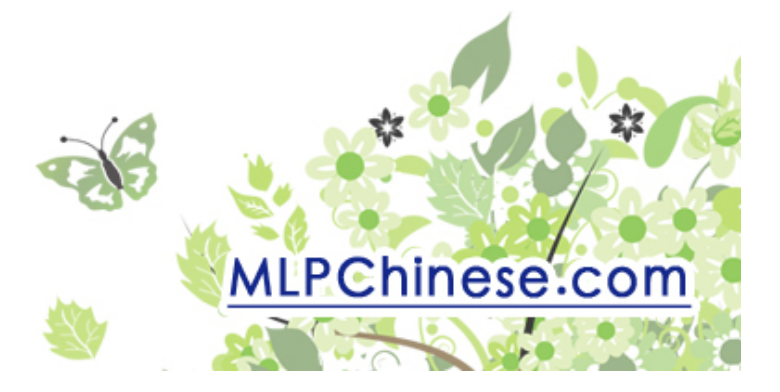

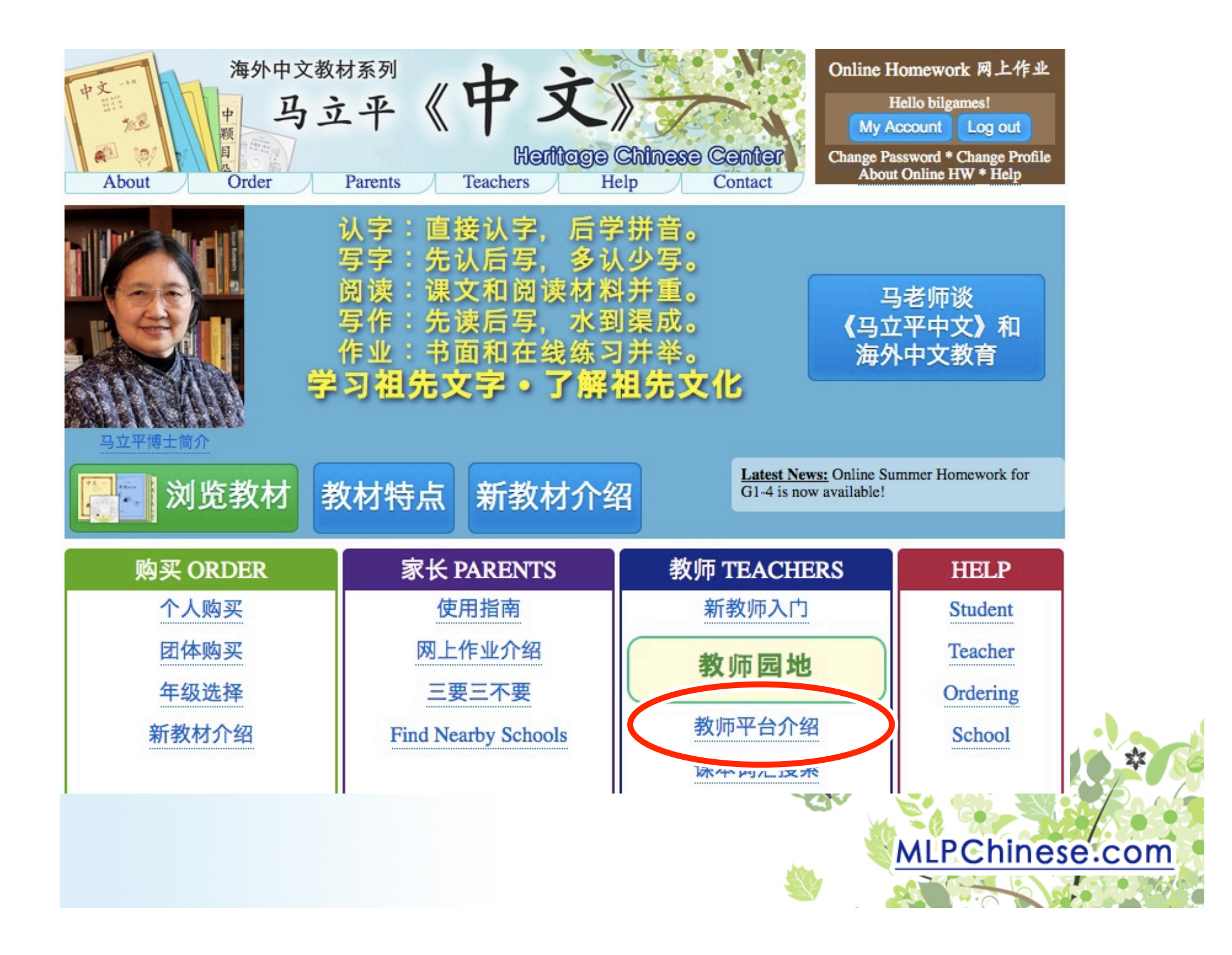

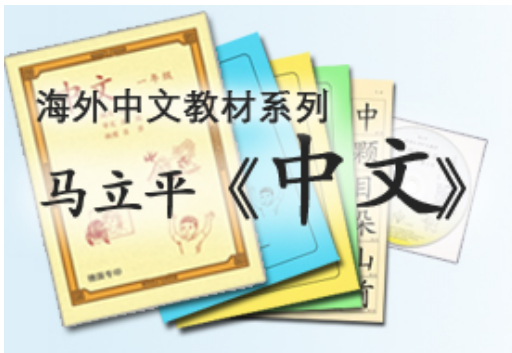

# 网上作业介绍

- 可以替代光盘作业
  - 光盘作业: 学生安装光盘→学生打开 program
    →学生做作业→学生把密码写在练习册上
     网上作业: 学生注册账户→学生上网登录
    →学生做作业→学生把密码写在练习册上
- 为什么换?
   一光驱越来越少
   一网上更灵活
   Track 字词练习 的对错
   Track 字词练习 的对错
   Track 字词练习 证语练习

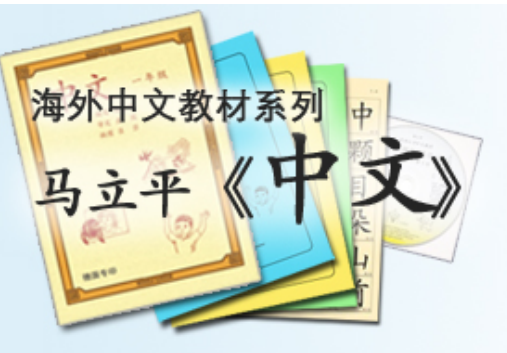

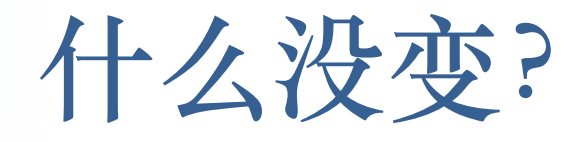

- 规定作业的基本进程:
  - 听读课文, 阅读材料
  - 字词练习
  - 语感视频
  - -密码
- 每周四次,每次20分钟左右

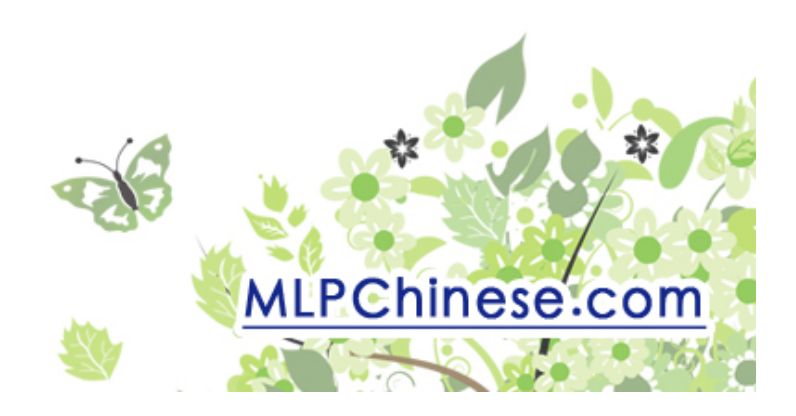

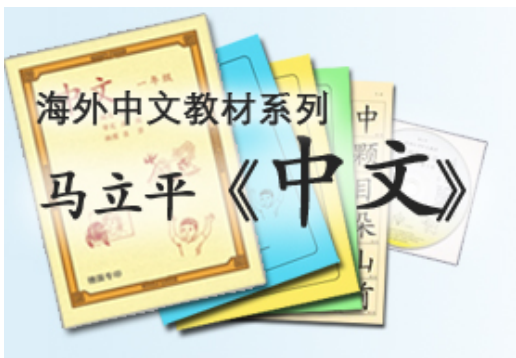

什么变了?

- 每周第四次练习: 预习下周课文和词汇
- · 游戏加强趣味性, 鼓励 replay
- 录音部分的要求提高
- 老师可以建立网上教室
  - 看学生进度和生词对错率
  - 听 / 批改 学生录音和答题段落
  - 不是 LMS (Edmodo, Schoology, Google Drive, 等)

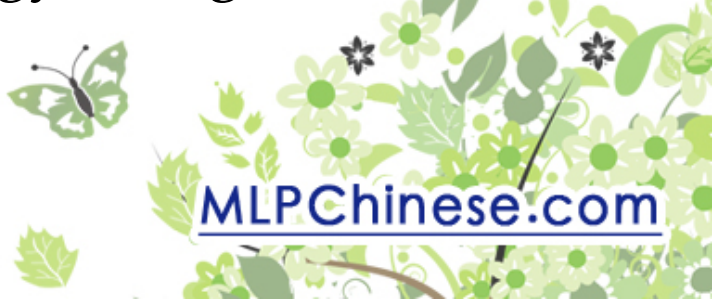

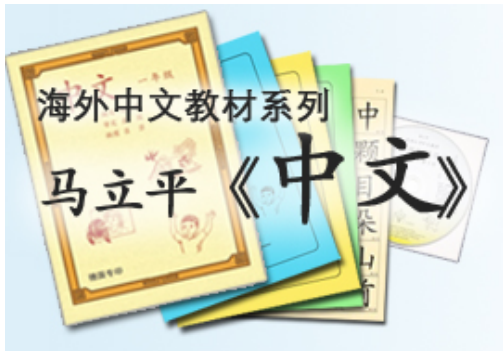

### 怎样试看网上作业?

• 注册教师账户 才系列 MLPchinese.com 平《中文》

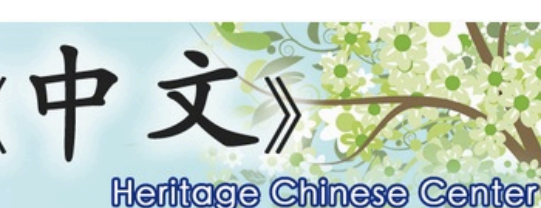

Help

Online Homework 网上作业

oain

reate Student Accou

over Account

sushux .....

Create Account \* R

Contact

Teachers Parents

#### **Create Teacher Account**

| 用户: | 名 Username:*   | sushux                                                  |                |
|-----|----------------|---------------------------------------------------------|----------------|
|     |                | Required. 30 characters or fewer. Letters, digits and @ | /.             |
| 密码  | Password:*     |                                                         |                |
|     | Password       |                                                         |                |
|     | confirmation:* | Enter the same nannword as before for waifestion        |                |
|     |                | Enter the same passwora as before, for verification.    |                |
| 电邮  | Email:*        |                                                         | 🕞 电邮一定要正确! 🧖   |
| 中文  | Chinese        |                                                         |                |
|     | name:*         |                                                         | MLPChinese.com |
|     |                | Create                                                  |                |

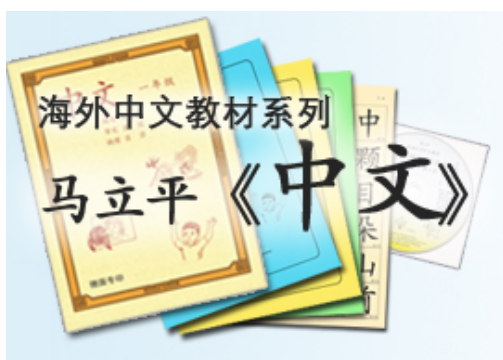

### 怎样试看网上作业?

### 2) Log in

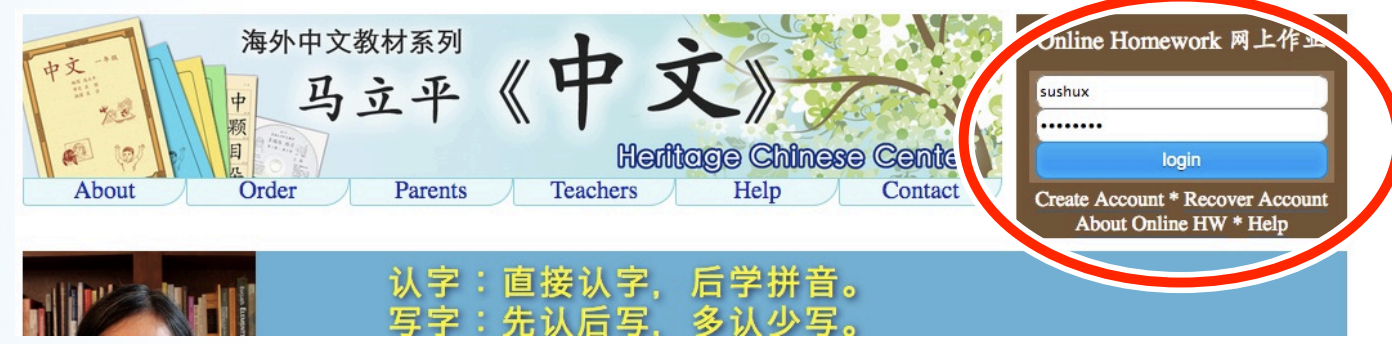

### 点击"My Account"

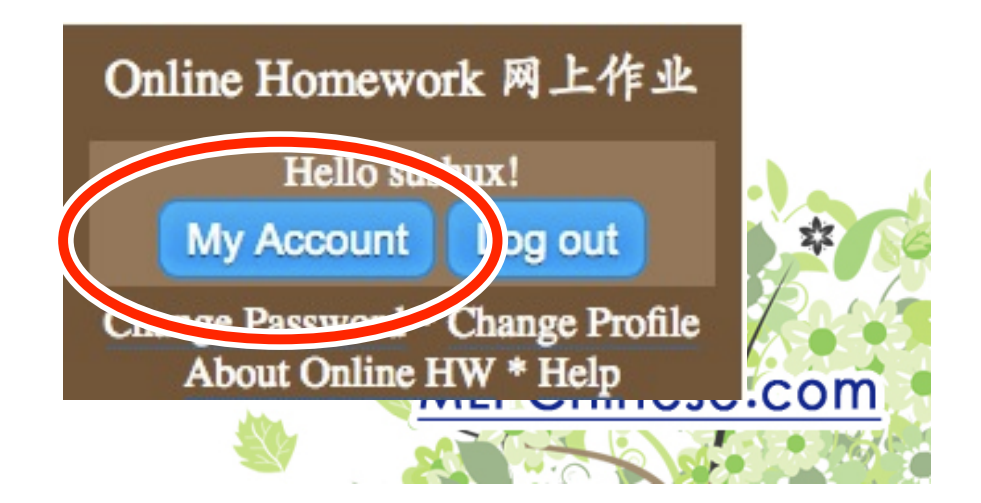

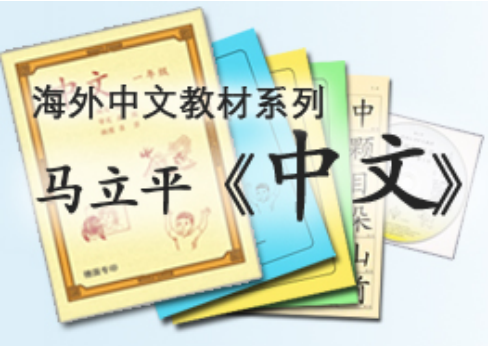

## 怎样试看网上作业?

•3)选择

**Demo**年级

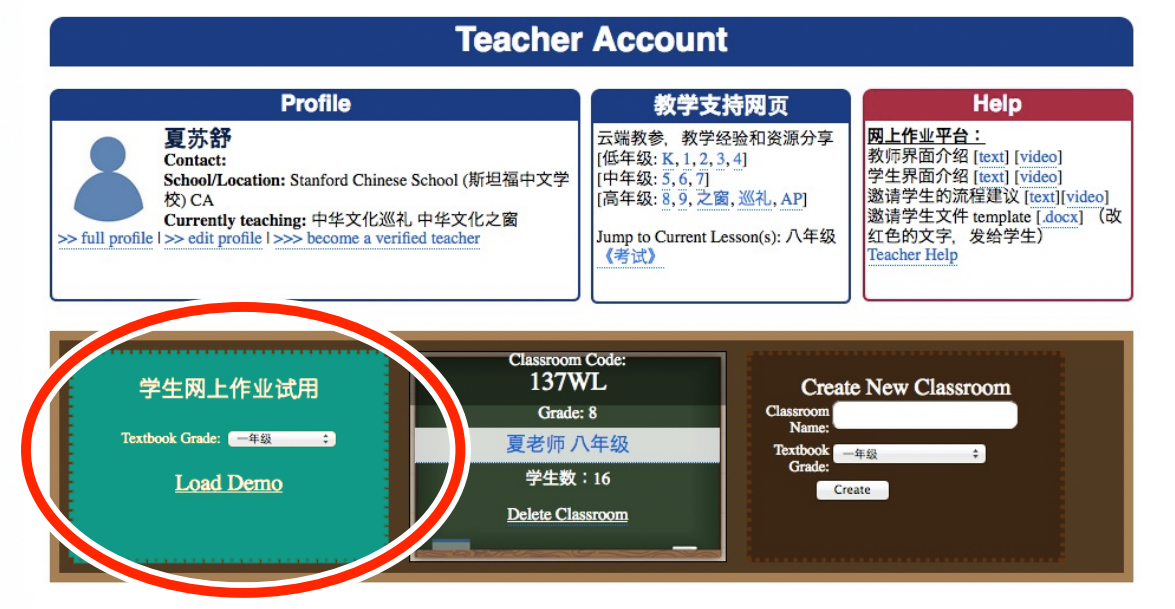

• 点击"Load Demo"

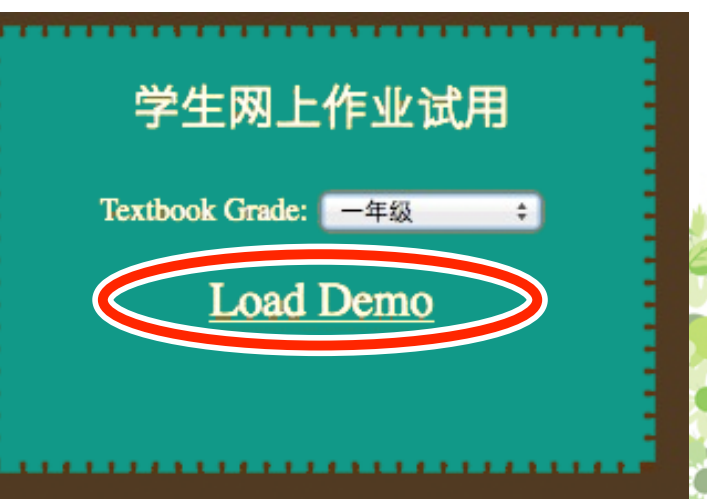

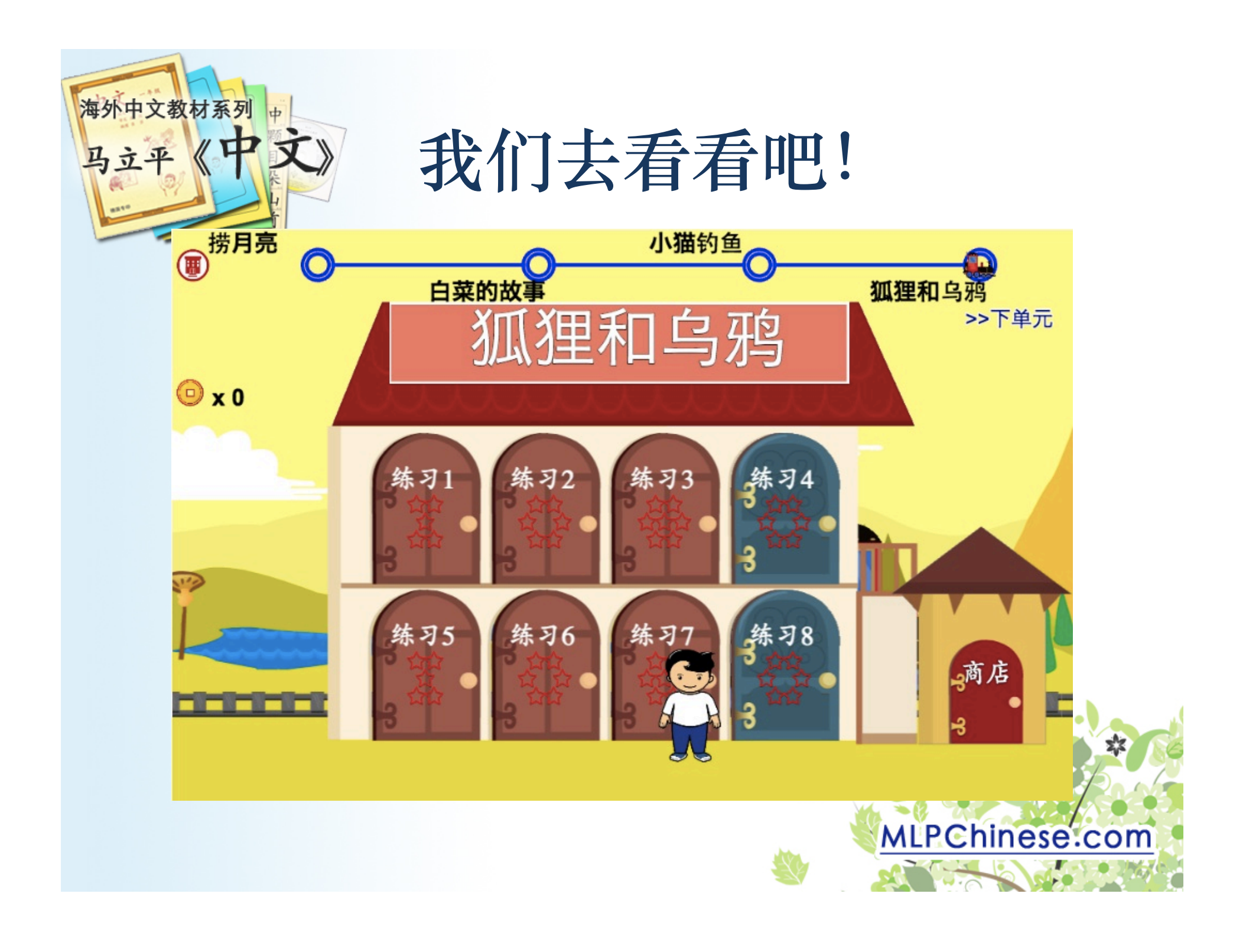

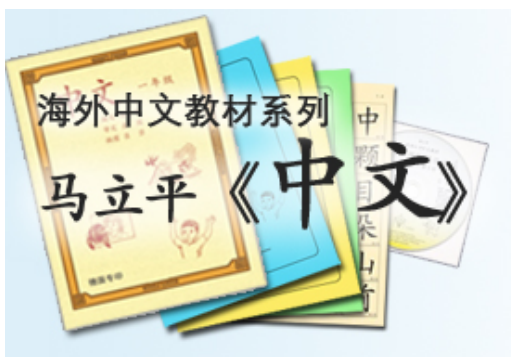

## 帮助学生注册

• 每本课本有特制的 Textbook code

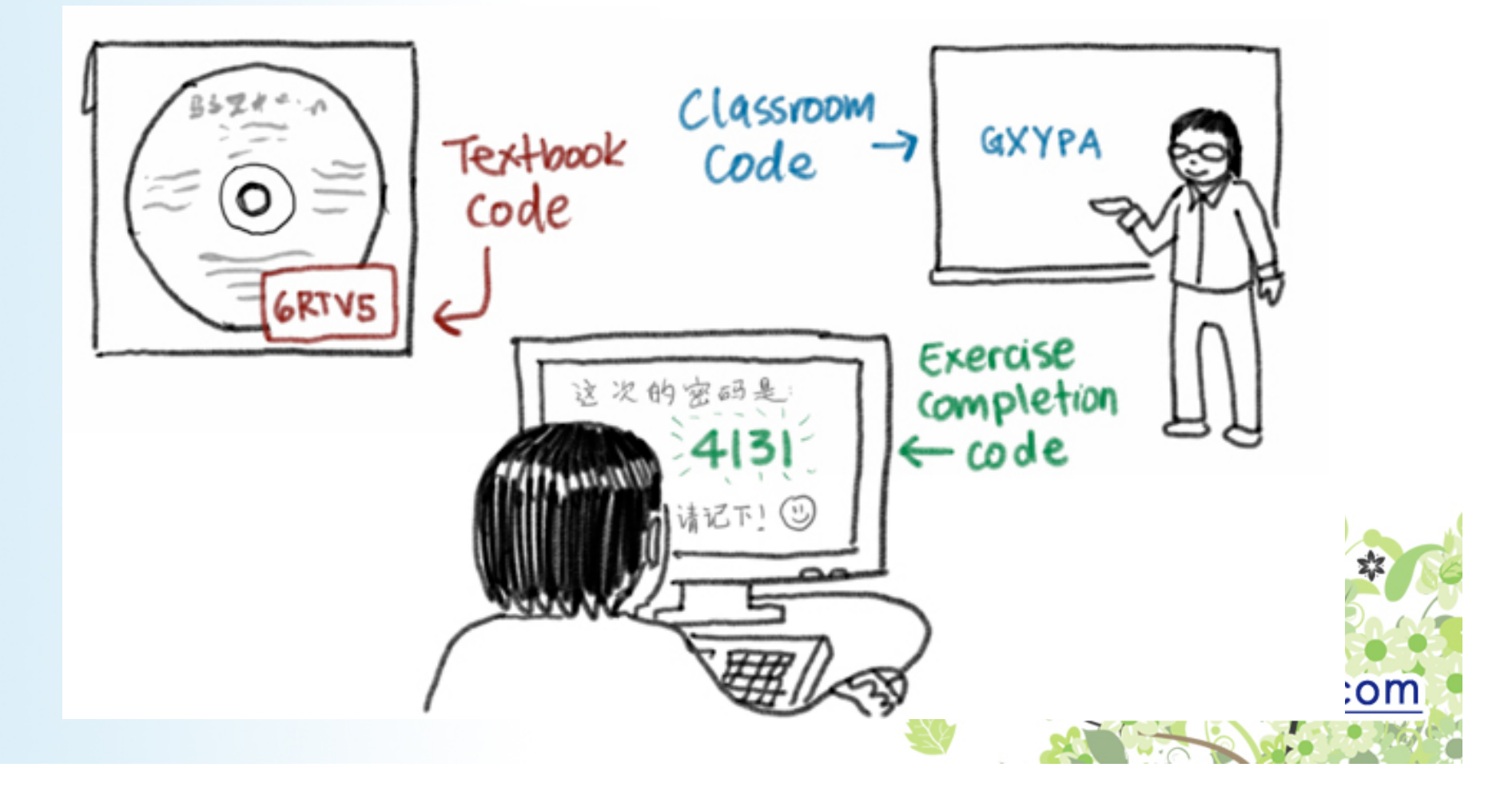

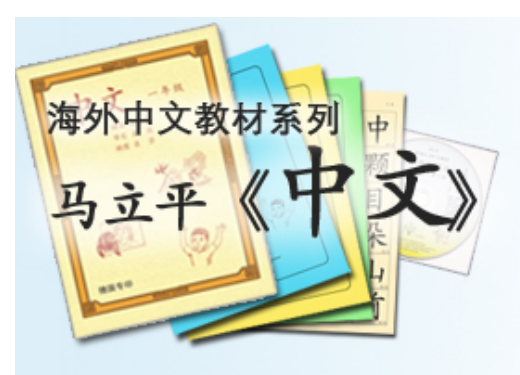

帮助学生注册

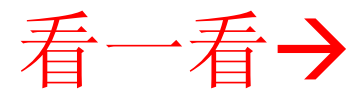

- 网上作业介绍: <u>http://mlpchinese.com/site/?page=hwtour</u>
- Getting Started: <u>http://mlpchinese.com/site/?page=gettingstarted</u>
- Student Help: <u>http://mlpchinese.com/site/?page=hwhelp#onlinehw</u>

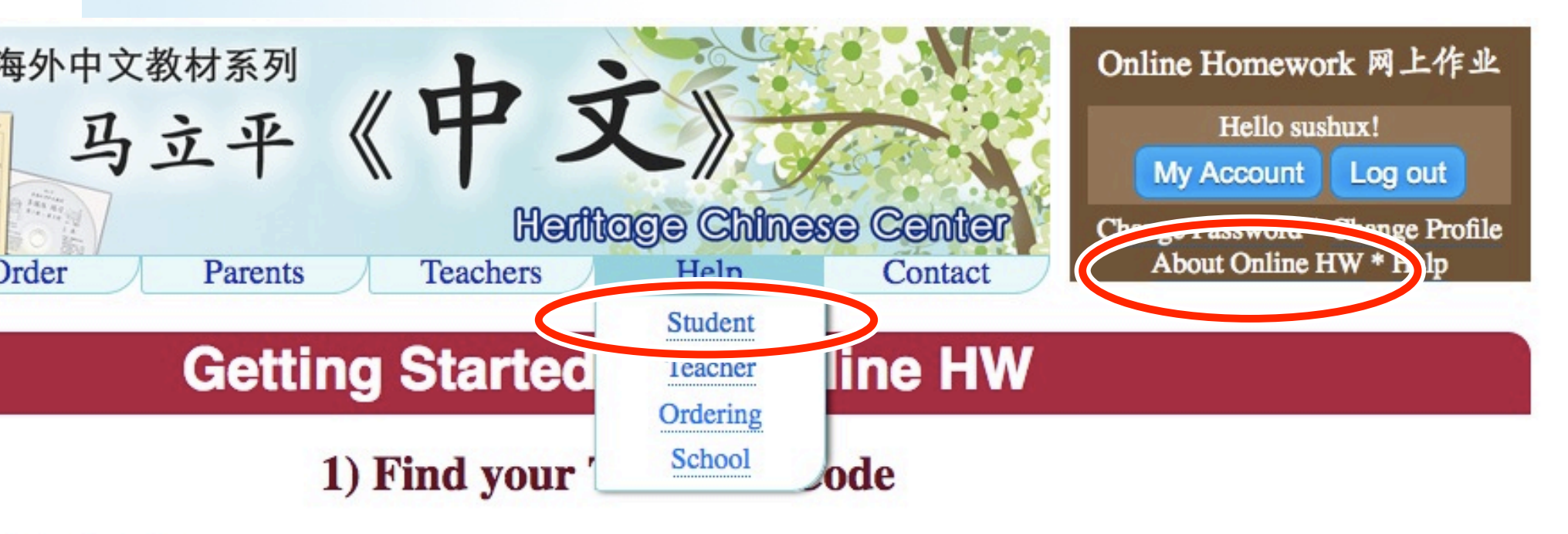

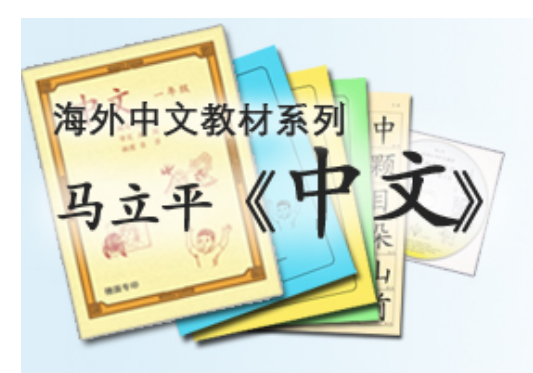

### That's it?

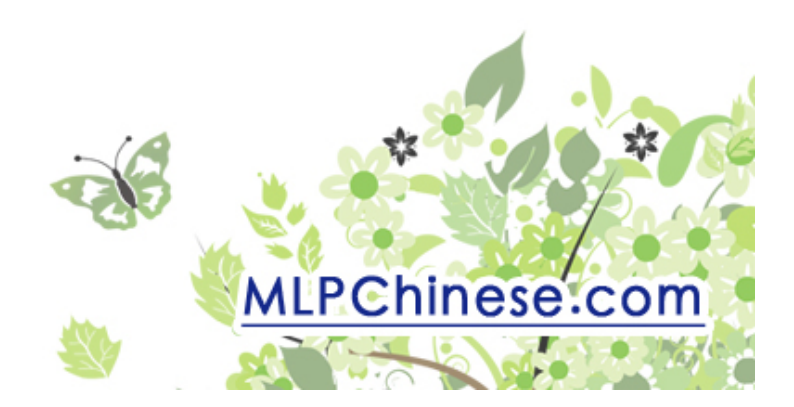

| 文教材系列                 |                       | 网上教室                                                                                                    |       |                                 |
|-----------------------|-----------------------|----------------------------------------------------------------------------------------------------|-------|---------------------------------|
| Overv                 | view Studen           | t 分课录音 分课词                                                                                                 | 家汇    |                                 |
| 学生网上                  | 作业试用                  |                                                                                                    |       |                                 |
|                       |                       |                                                                                                    |       |                                 |
| Class Name            | :: 夏老师 八年级            | Update                                                                                                    |       |                                 |
|                       |                       |                                                                                                    |       |                                 |
|                       | D                     | $EMO \rightarrow Lesson Pr$                                                                                | ogres | S                               |
| Unit +                | Week Number +         | Lesson Name                                                                                                | ٥     | Students Worl                   |
| 2                     | 1                     | 我们的祖先所唱的歌谣(上)                                                                                              |       |                                 |
|                       |                       |                                                                                                    |       | 1                               |
| 2                     | 3                     | 古诗选读之一:故事和风光                                                                                               |       | <u>1</u><br>1                   |
| 2<br>2                | 3                     | 古诗选读之一:故事和风光<br>古诗选读之二:亲情                                                                                  |       | 1<br>1<br>1                     |
| 2<br>2<br>2           | 3<br>4<br>5           | 古诗选读之一:故事和风光<br>古诗选读之二:亲情<br>来之不易的"绿"字                                                                     |       | 1<br>1<br>1<br>1                |
| 2<br>2<br>2<br>2      | 3<br>4<br>5<br>8      | 古诗选读之一:故事和风光<br>古诗选读之二:亲情<br>来之不易的"绿"字<br>几个月与一天                                                           |       | 1<br>1<br>1<br>1<br>1           |
| 2<br>2<br>2<br>2<br>3 | 3<br>4<br>5<br>8<br>5 | <ul> <li>古诗选读之一:故事和风光</li> <li>古诗选读之二:亲情</li> <li>来之不易的"绿"字</li> <li>几个月与一天</li> <li>唐太宗和他的"镜子"</li> </ul> |       | 1<br>1<br>1<br>1<br>1<br>1<br>2 |

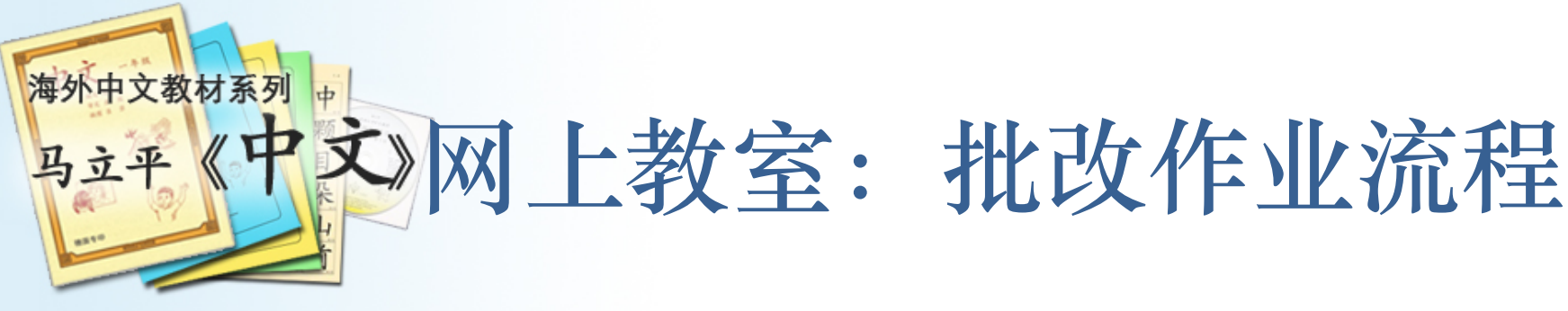

#### 1. 上网改上周的录音(~10-20分钟)

| Overview      | N  | Student 分词                   | 习 | さ百    | 分课词儿 | 分课录像                     |   |                 |  |
|---------------|----|------------------------------|---|-------|------|--------------------------|---|-----------------|--|
| Select a less | on | Unit 2 Lesson 5: 骆驼和羊 Week 2 | ÷ | )     |      |                          |   |                 |  |
| 未打分录音         |    |                              |   |       |      |                          |   |                 |  |
| Student       | ¢  | Reading                      | ¢ | Audio |      |                          | ¢ | Score           |  |
| 许若玉           |    | Unit 2 week 8 Supplemental   |   | 0:00  |      | 0:54 🐠 📲 Load More       |   | Score: 0 + Save |  |
| 许若玉           |    | Unit 2 week 8                |   | 0:00  |      | 0:44 • ····III Load More |   | Score: 0 + Save |  |
| He Qi Hui     |    | Unit 2 week 8 Supplemental   |   | 0:00  |      | 0:54 • ····III Load More |   | Score: 0 + Save |  |
| He Qi Hui     |    | Unit 2 week 8                |   | 0:00  |      | 0:44                     |   | Score: 0 + Save |  |
|               |    |                              |   |       |      |                          |   |                 |  |

- 2. 按照往常的方式改练习本
- 3. 临上课前: 上网看本周的疑难词汇

| Overv    | view    | Stu               | Ident           |                 | 分课       | 录音                    |                  | 分课                    | 词汇   |      | _ |                |
|----------|---------|-------------------|-----------------|-----------------|----------|-----------------------|------------------|-----------------------|------|------|---|----------------|
| Select a | lesson  | Jnit 3 Less       | son 8: 唐宋       | R元明清(/          | 小相声)     | *                     |                  |                       |      |      | S | *              |
| Studenŧ  | Average | 戏曲                | 指点 <del>;</del> | 讨厌 <del>;</del> | 少数<br>民族 | 恍然<br>大悟 <sup>◆</sup> | 灭亡 <del>\$</del> | 互相<br>帮助 <sup>◆</sup> | 夹在   | 泄气   |   | MLPChinese.com |
| Average  | \$      | <mark>61</mark> ÷ | 83 ÷            | <b>88</b> ÷     | 89 ÷     | 93 ÷                  | 93 ÷             | 95 ÷                  | 95 ÷ | 95 ÷ | × |                |

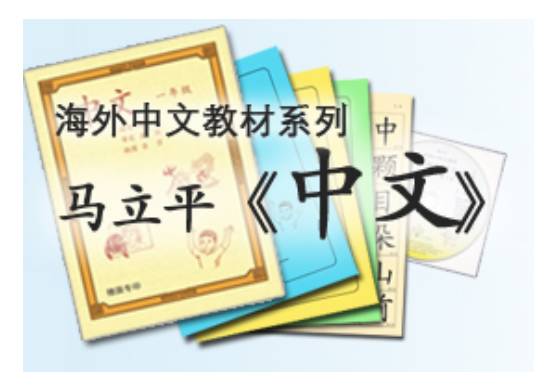

怎样把学生加入教室?

1.建立教室
 2.把教室 Code 给学生
 3.督促学生加入教室

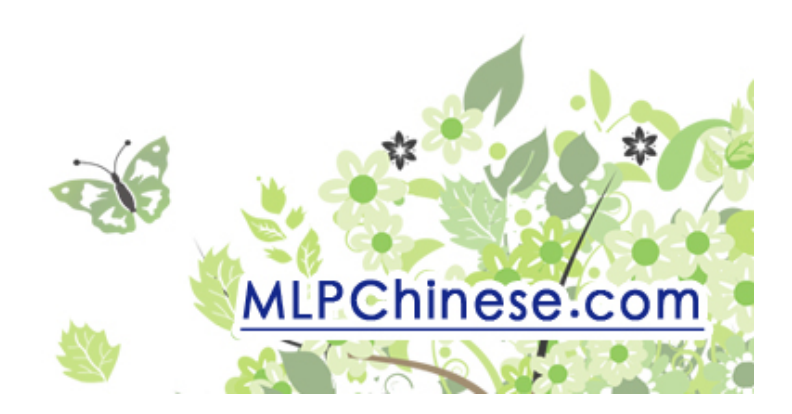

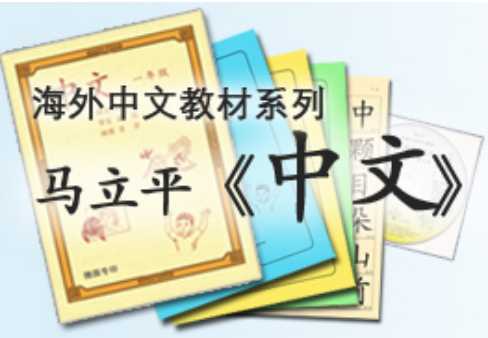

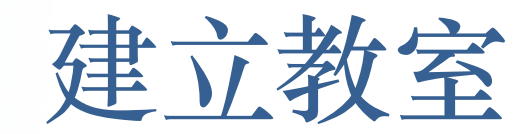

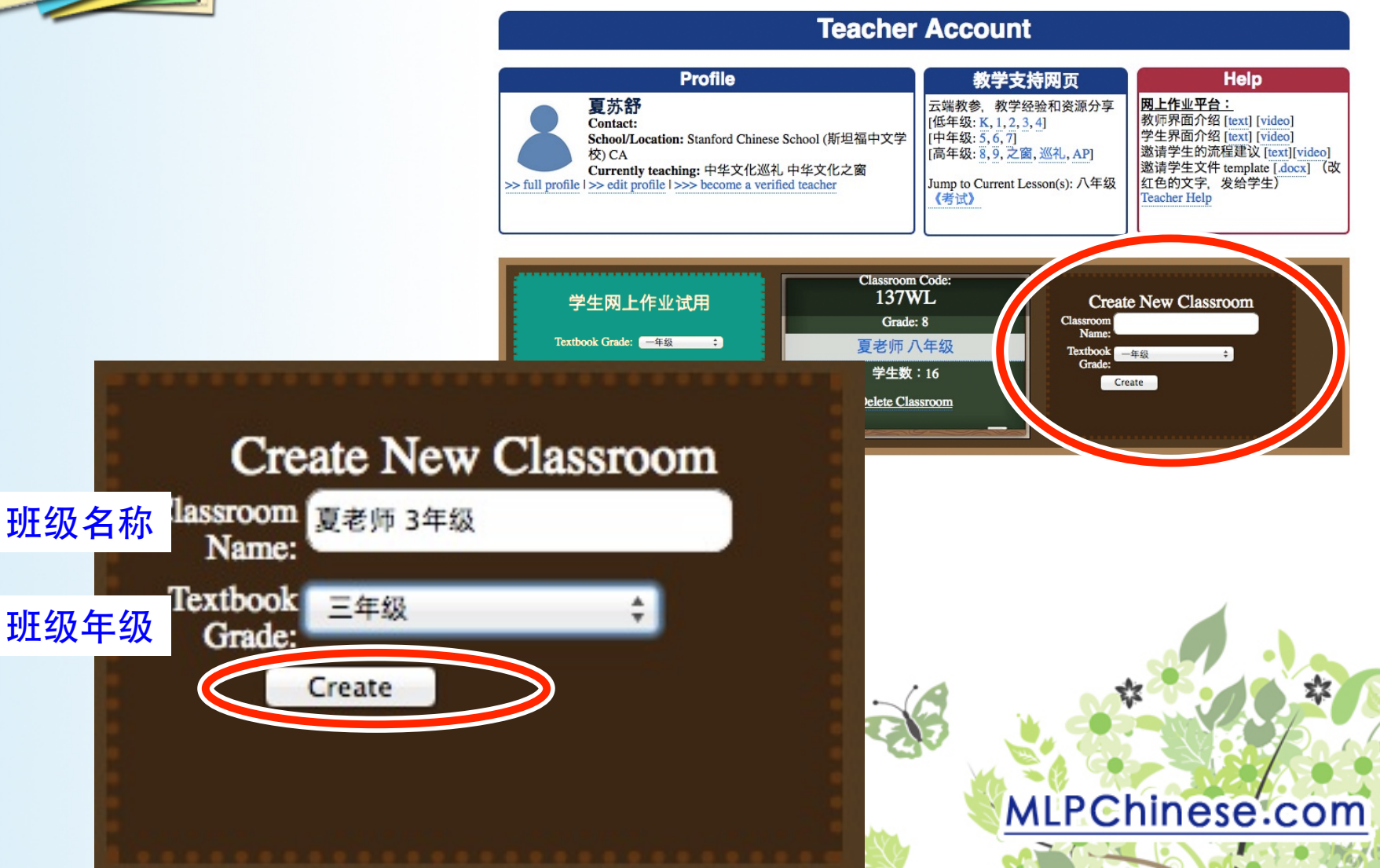

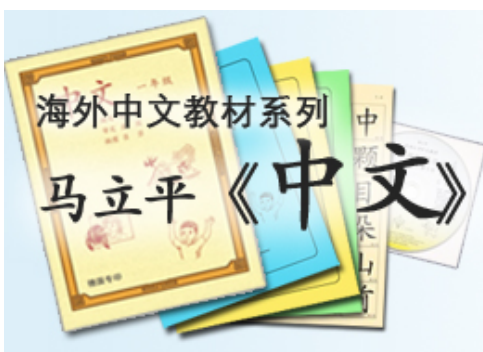

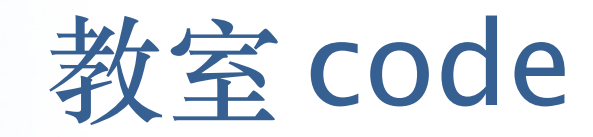

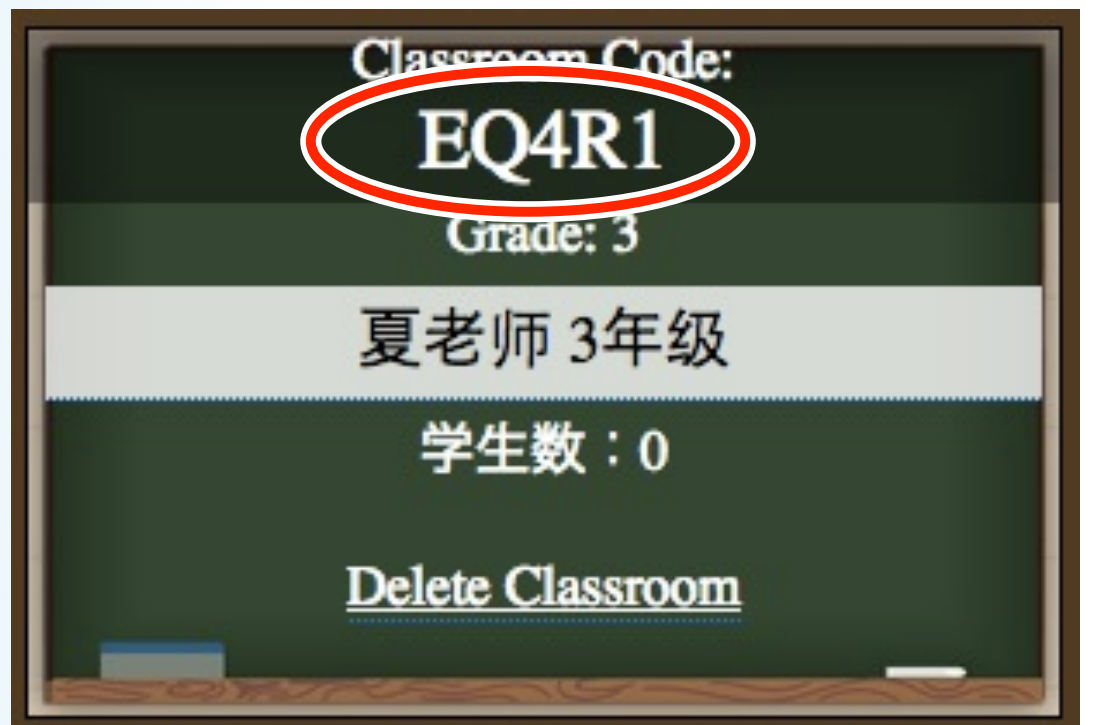

用电邮发给学生写在黑板上,让学生抄写

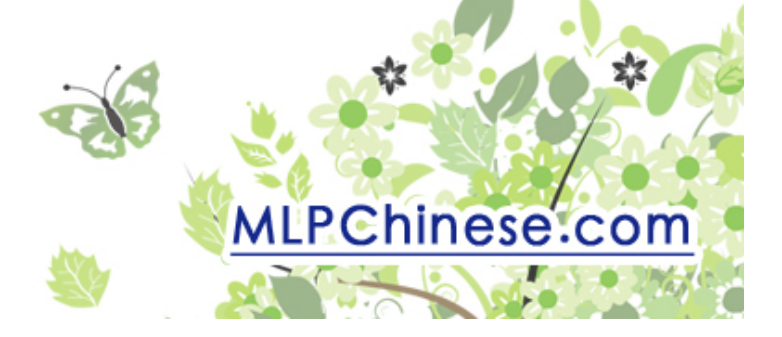

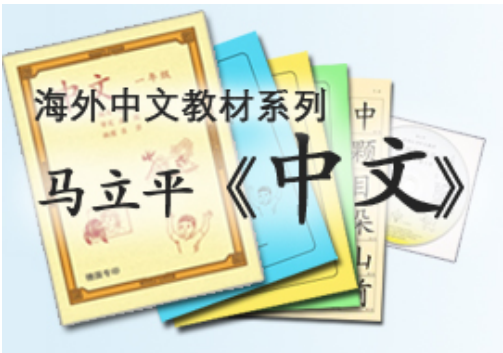

#### • 利用我们网上resources

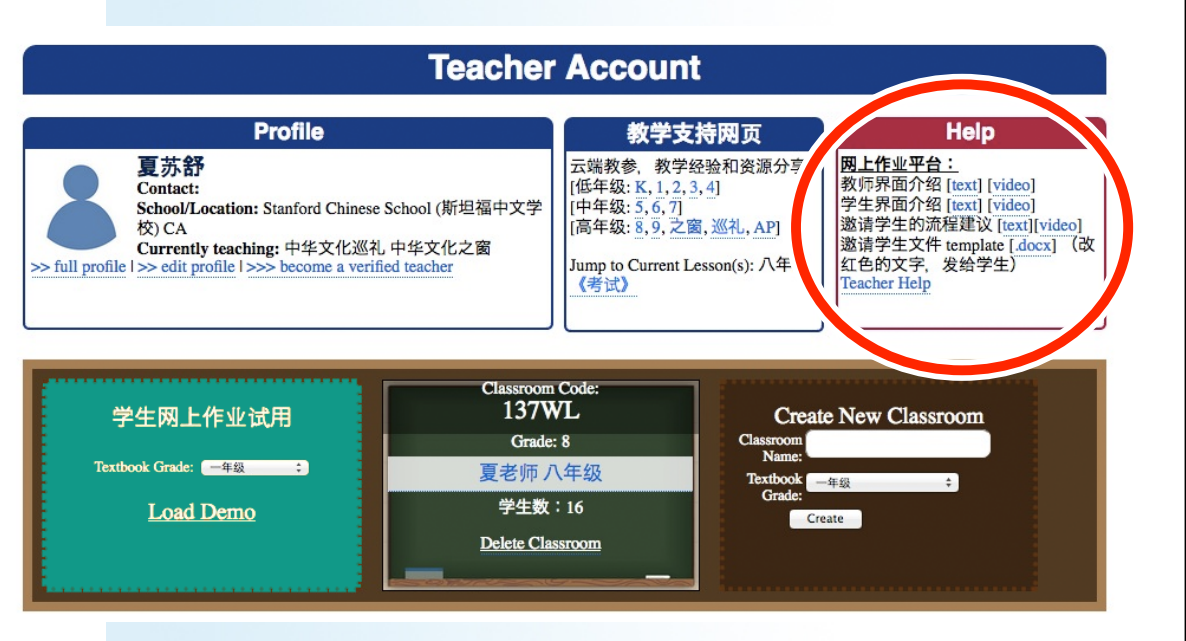

学生一定要自己建立账户! (每本书有独特的密码)

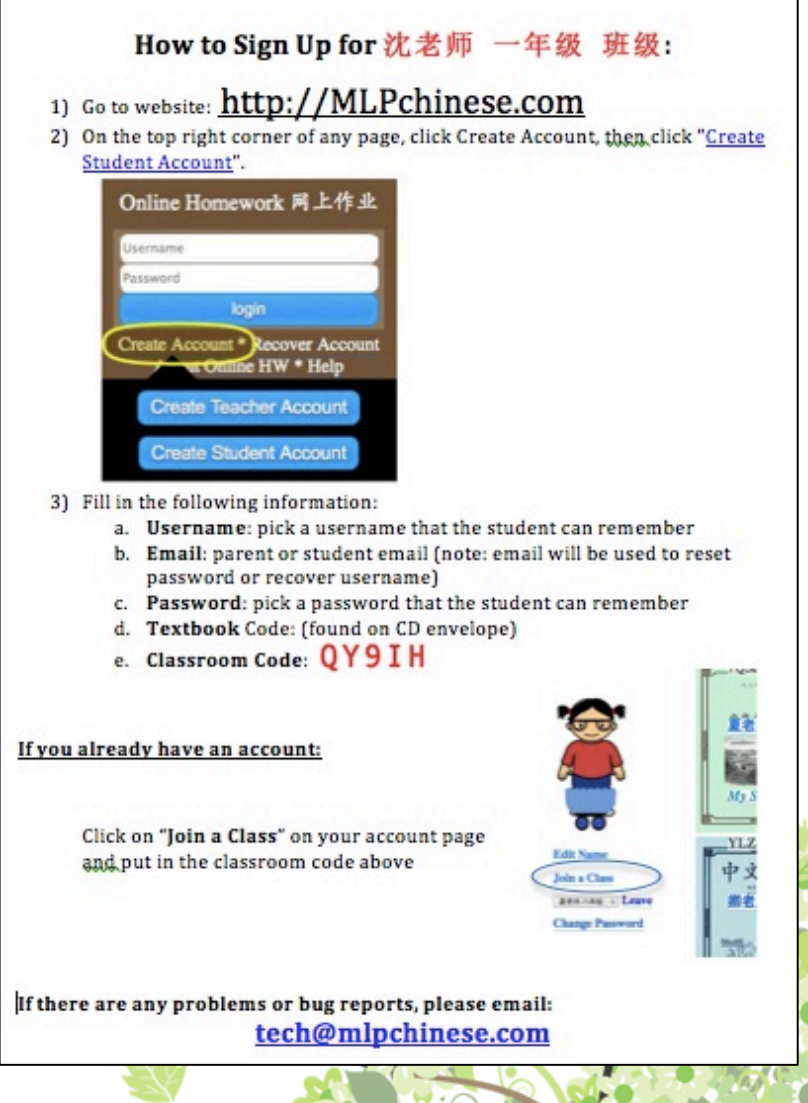

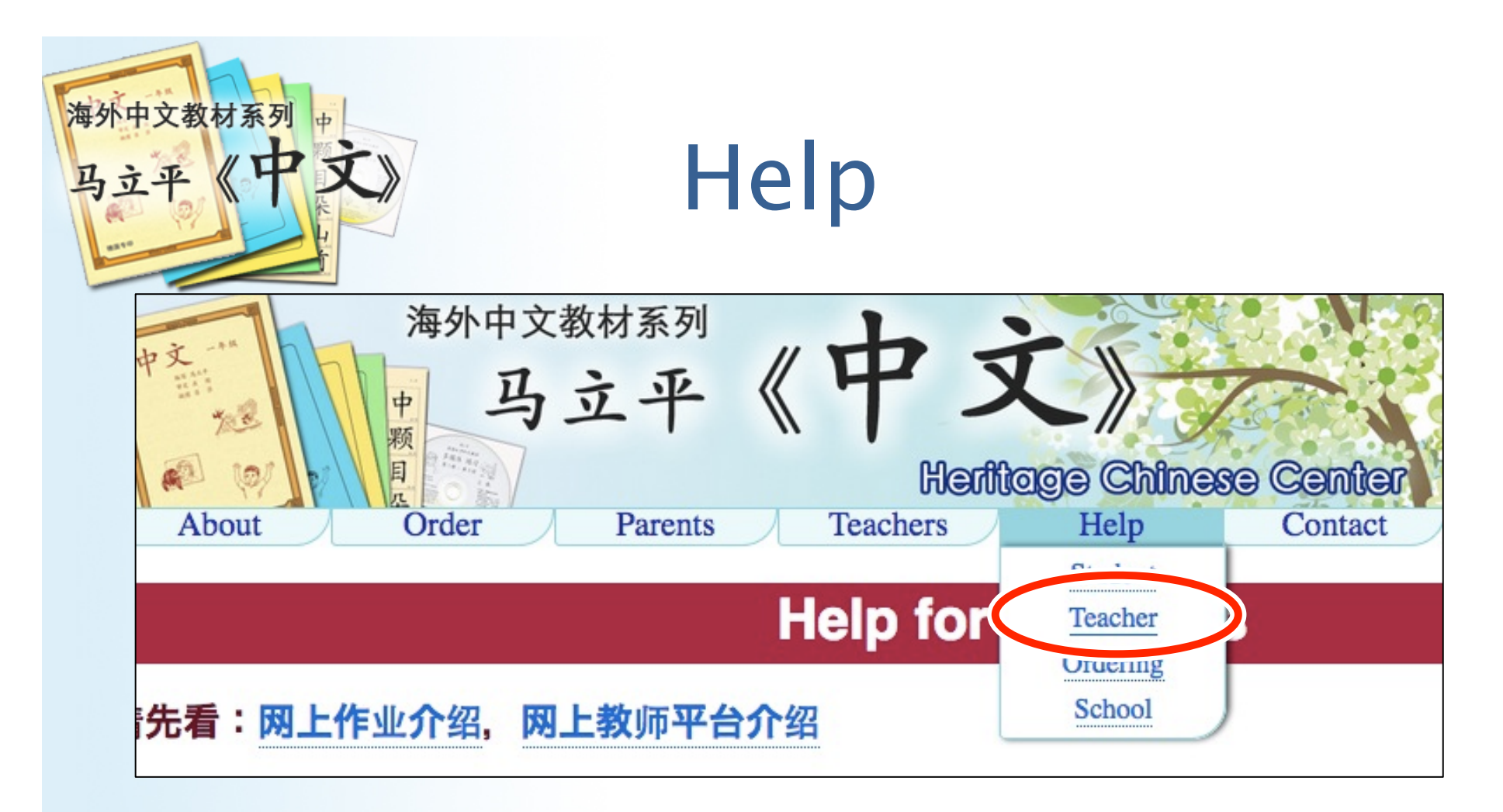

- tech@mlpchinese.com (夏苏舒)
- <u>teach@mlpchinese.com</u>

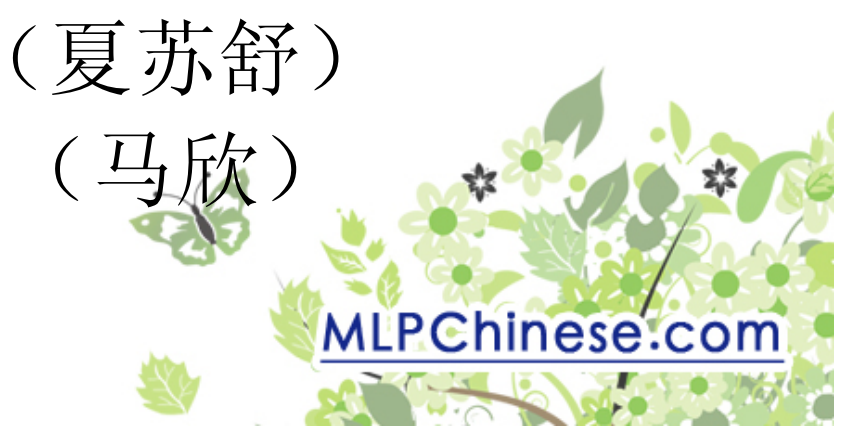